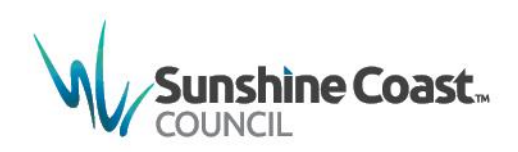

# MyMaps Userguide

Contracts Printing

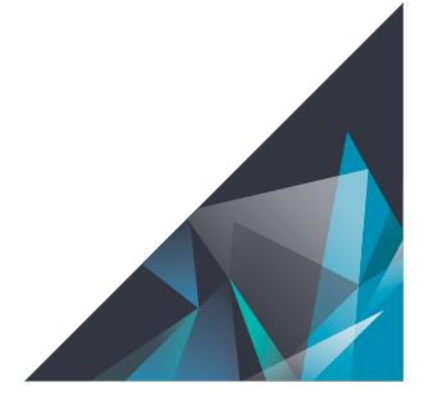

© Sunshine Coast Regional Council 2009-current. Sunshine Coast Council<sup>™</sup> is a registered trademark of Sunshine Coast Regional Council.

#### www.sunshinecoast.qld.gov.au

mail@sunshinecoast.qld.gov.au T 07 5475 7272 F 07 5475 7277 Locked Bag 72 Sunshine Coast Mail Centre Qld 4560

#### Acknowledgements

Council wishes to thank all contributors and stakeholders involved in the development of this document.

#### Disclaimer

Information contained in this document is based on available information at the time of writing. All figures and diagrams are indicative only and should be referred to as such. While the Sunshine Coast Regional Council has exercised reasonable care in preparing this document it does not warrant or represent that it is accurate or complete. Council or its officers accept no responsibility for any loss occasioned to any person acting or refraining from acting in reliance upon any material contained in this document.

# **Map Printing**

The Print Tool allows the user to generate an output of the view extent in a variety of layouts and formats that can be saved to your device.

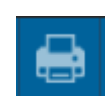

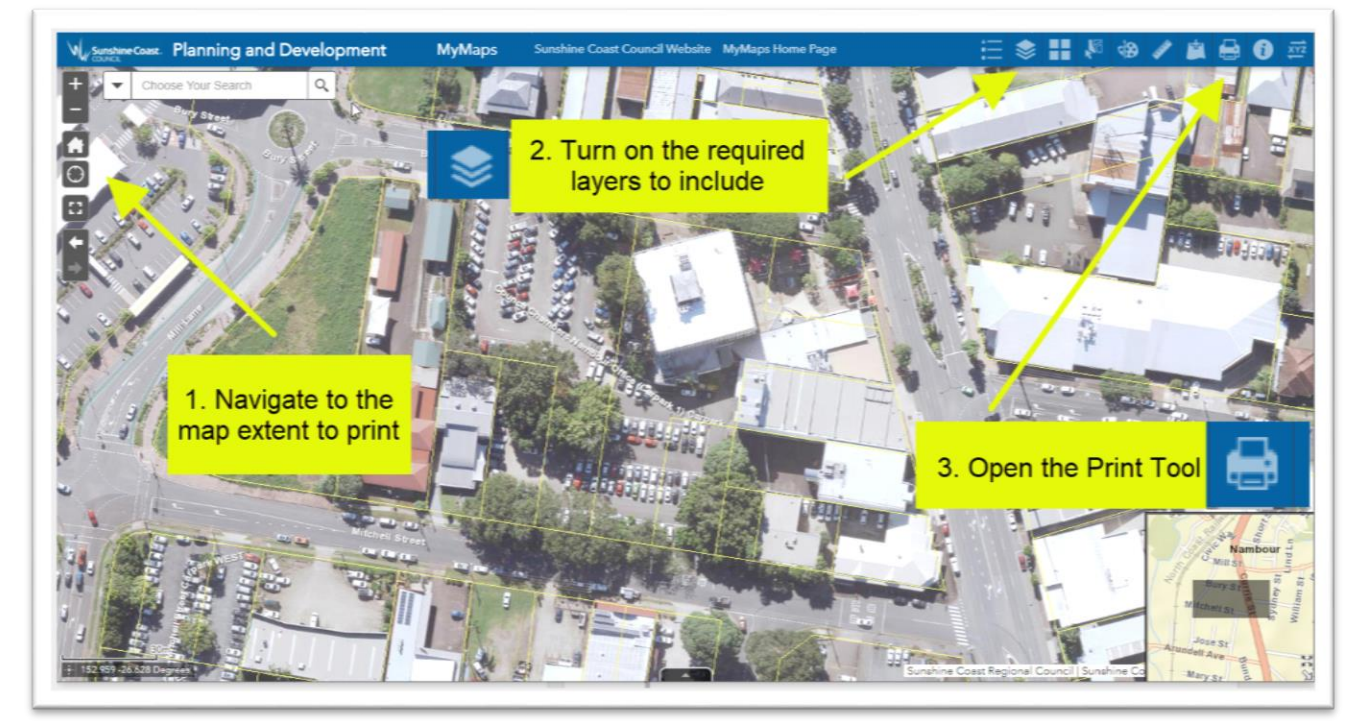

- Click on the Map Tile that will be printed to activate its pop up.
- Click on *Zoom to* option to centre the selected tile.
- Close the pop up.
- Open the Print Tool.

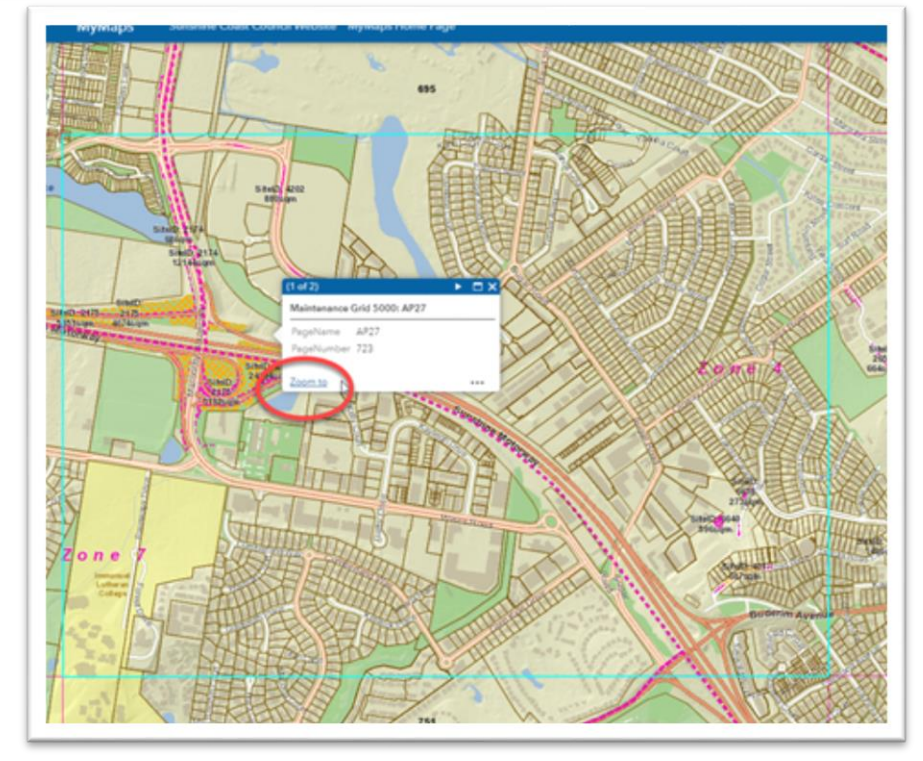

- 1. Give the map a title (optional)
- 2. Choose the A3 Landscape\_Contracts layout style from the layout drop down menu.
- 3. Choose the relevant output file format from the format drop down menu
- 4. Click on Advanced to set the map print extent
- 5. Select *Preserve map extent* to ensure the tile extent is kept in the print
- 6. After configuration is complete, select Print.

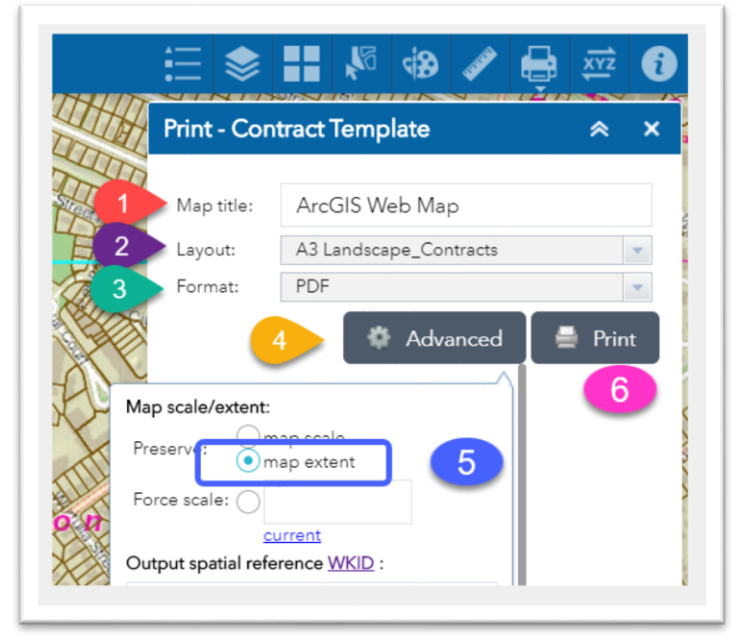

For further information or assistance with MyMaps Contact Council:

## Website:

https://www.sunshinecoast.qld.gov.au/

Phone:

(07) 5475 7272

## Email:

mail@sunshinecoast.qld.gov.au

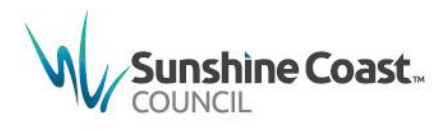

www.sunshinecoast.qld.gov.au

mail@sunshinecoast.qld.gov.au T 07 5475 7272 F 07 5475 7277 Locked Bag 72 Sunshine Coast Mail Centre Qld 4560

D2020/1237417

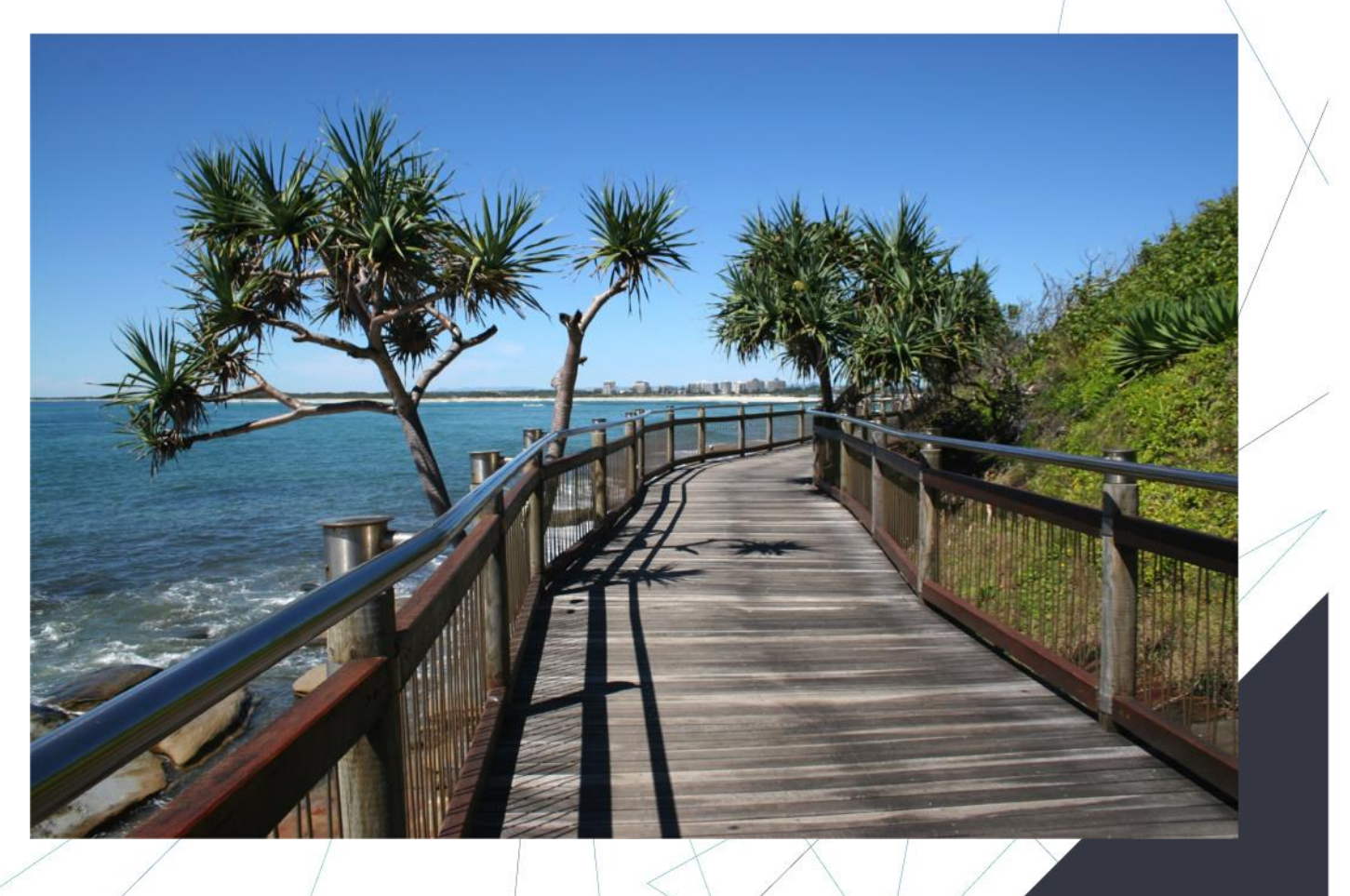